## Cum obții datele din portalul de Open Data?

- 1. Intri pe <u>https://tranzy.ai/opendata/</u>
- 2. Cu un simplu click pe "Get your API key", ești redirecționat automat către portalul de Open Data.

| tranzy ai The True Al urban<br>mobility platform                                                                                                    | Open data   | Our vision | Mobility solutions 👻 | EN |
|----------------------------------------------------------------------------------------------------|-------------|------------|----------------------|----|
| Public Open Data is data that can be freely used, re-<br>used and redistributed by anyone – subject only, at<br>most, to the requirement to attribute and sharealike.                                                                                                    |             |            |                      |    |
| Read more V                                                                                                    |             |            |                      |    |
| What kind of data should not be open?                                                                                                    | 1           | Access     | data feeds           |    |
| <u>Personal or privacy related data</u> , which does not contain<br>information about specific individuals, commercially sensitive<br>data or national security government related data should not be<br>part of the Public Open Data.                                        |             | P Get y    | Your API key         |    |
| How it works and why is it good for all of us?                                                                                                    | /           | /          |                      |    |
| Publishing open data creates a virtuous circle that benefits those using and delivering transport networks.                                                                                                    | /           |            |                      |    |
| <u>Public Open Data</u> that can be freely used, re-used and redistributed by anyone can sup<br>operational service improvements, the development of new customer facing products a<br>services, increase transparency and innovation and challenge existing ways of working. | port<br>Ind |            |                      |    |
| Private Open Data sets (such as proprietary processed data) will be available also to tho who can complete specific challenges, launched by the Municipalities or Public Transpo                                                                                              | se<br>rt    |            |                      |    |

 Ulterior, îți creezi un cont în portalul de Open Data; nu uita să te alături comunității de pe Discord unde poți primi suport specializat.

| tranzy.dev                                                                                                    | EN |
|----------------------------------------------------------------------------------------------------|----|
| Login Sign Up<br>Mail<br>Password<br>Remember me Forgot your password?<br>Sign In<br>Questions? Feedback? Proposals?                                                                     |    |
| What else is important for you?         Send your ideas to our team.         Join our community         @Beta - Subject to future changes.         Copyright ©2023 Produced by tranzy.ai |    |

4. După crearea contului, te rugăm să citești Documentația pusă la dispoziție unde ai toate informațiile de care ai nevoie.

| tranzy dev @         | Beta - Subjec | t to future changes.                                                                                | A Bianca H. 🗸 EN |
|----------------------|---------------|----------------------------------------------------------------------------------------------------|------------------|
| Ø My apps            |               |                                                                                                    |                  |
| 9 Profile            |               |                                                                                                    |                  |
|                      | New           | T T                                                                                                 |                  |
| Documentation        |               |                                                                                                    |                  |
| I Contact            |               |                                                                                                    |                  |
| \                    |               |                                                                                                    |                  |
|                      |               |                                                                                                    |                  |
|                      |               |                                                                                                    |                  |
|                      |               |                                                                                                    |                  |
|                      |               |                                                                                                    |                  |
|                      |               |                                                                                                    |                  |
|                      |               |                                                                                                    |                  |
|                      |               |                                                                                                    |                  |
|                      |               |                                                                                                    |                  |
|                      |               |                                                                                                    |                  |
|                      |               |                                                                                                    |                  |
|                      |               |                                                                                                    |                  |
|                      |               |                                                                                                    |                  |
|                      |               |                                                                                                    |                  |
|                      |               |                                                                                                    |                  |
|                      |               |                                                                                                    |                  |
|                      |               |                                                                                                    |                  |
| Terms & Conditions   |               |                                                                                                    |                  |
| Privacy & Cookies    |               |                                                                                                    |                  |
|                      |               |                                                                                                    |                  |
| Opendata API         |               |                                                                                                    |                  |
| Overview             |               | Opendata API                                                                                        | Export 🗸         |
|                      |               | V1.0-BETA                                                                                           |                  |
| ENDPOINTS            |               |                                                                                                    |                  |
| Agency               | GET           | API Base URL                                                                                        |                  |
| Venicies     Routes  | OFT           | Production (prod): https://api.tranzy.ai/∨1/opendata                                                |                  |
| Trips                | GET           |                                                                                                    |                  |
| Shapes               | GET           |                                                                                                    |                  |
| Stops                | GET           | Tranzy OpenData API                                                                                 |                  |
| Stop times           | GET           | This API partially implements the GTFS specification.                                               |                  |
| SCHEMAS              |               | More details can be found at: https://gtfs.org/.                                                    |                  |
| 🗑 Vehicle            |               | Warning: This API is currently in its BETA version and is subject to change without notice.         |                  |
| 😭 Route              |               | Please report any bugs or issues using the contact form at: https://apps.tranzy.ai/accounts/contact |                  |
| 🗑 Trips              |               | Terms and conditions: https://apps.tranzy.ai/accounts/terms-and-conditions                          |                  |
| 😢 Shapes             |               |                                                                                                    |                  |
| 🗑 Stops              |               |                                                                                                    |                  |
| Stop_times           |               |                                                                                                    |                  |
| C Agency             |               |                                                                                                    |                  |
|                      |               |                                                                                                    |                  |
|                      |               |                                                                                                    |                  |
|                      |               |                                                                                                    |                  |
|                      |               |                                                                                                    |                  |
|                      |               |                                                                                                    |                  |
|                      |               |                                                                                                    |                  |
| powered by Stoplight |               |                                                                                                    |                  |

5. Printr-un click pe "New Application" selectezi orașele pentru care dorești să ai acces la date.

| tranzy.dev a                                                                                                    | @Beta - Subject to future changes.                                                                                                    |                                                                                                    | 🞗 Bianca H. 🗸 🛛 EN                                                                                                    |
|----------------------------------------------------------------------------------------------------|----------------------------------------------------------------------------------------------------|----------------------------------------------------------------------------------------------------|----------------------------------------------------------------------------------------------------|
| My apps                                                                                                    |                                                                                                    |                                                                                                    |                                                                                                    |
| A Profile                                                                                                    | New Application +                                                                                                    |                                                                                                    |                                                                                                    |
| Documentation                                                                                                    |                                                                                                    |                                                                                                    |                                                                                                    |
| l Contact                                                                                                    | $\overline{\lambda}$                                                                                                    |                                                                                                    |                                                                                                    |
|                                                                                                    | <b>\</b>                                                                                                    |                                                                                                    |                                                                                                    |
|                                                                                                    |                                                                                                    |                                                                                                    |                                                                                                    |
|                                                                                                    |                                                                                                    |                                                                                                    |                                                                                                    |
|                                                                                                    |                                                                                                    |                                                                                                    |                                                                                                    |
|                                                                                                    |                                                                                                    |                                                                                                    |                                                                                                    |
|                                                                                                    |                                                                                                    |                                                                                                    |                                                                                                    |
|                                                                                                    |                                                                                                    |                                                                                                    |                                                                                                    |
|                                                                                                    |                                                                                                    |                                                                                                    |                                                                                                    |
|                                                                                                    |                                                                                                    |                                                                                                    |                                                                                                    |
|                                                                                                    |                                                                                                    |                                                                                                    |                                                                                                    |
|                                                                                                    |                                                                                                    |                                                                                                    |                                                                                                    |
|                                                                                                    |                                                                                                    |                                                                                                    |                                                                                                    |
|                                                                                                    |                                                                                                    |                                                                                                    |                                                                                                    |
|                                                                                                    |                                                                                                    |                                                                                                    |                                                                                                    |
|                                                                                                    |                                                                                                    |                                                                                                    |                                                                                                    |
|                                                                                                    |                                                                                                    |                                                                                                    |                                                                                                    |
|                                                                                                    |                                                                                                    |                                                                                                    |                                                                                                    |
| 4                                                                                                    |                                                                                                    |                                                                                                    |                                                                                                    |
|                                                                                                    |                                                                                                    |                                                                                                    |                                                                                                    |
| tranzy.dev @                                                                                                    | Deta - Subject to future changes.                                                                                                    |                                                                                                    | <mark>Я Bianca H.</mark> ∨ EN                                                                                                    |
| <b>tranzy.dev</b> ्<br>१ My apps                                                                                                    | Beta - Subject to future changes.                                                                                                    |                                                                                                    | A Bianca H. V EN                                                                                                    |
| tranzy.dev<br>© Myapps<br>A Profile                                                                                                    | Deta - Subject to future changes.                                                                                                    |                                                                                                    | A Bianca H. V EN                                                                                                    |
| tranzy.dev     ©       Image: My apps     Image: A Profile       Image: Documentation     Image: A Profile                                                                                                    | aBeta - Subject to future changes.<br>App Name                                                                                                    | Add Agency                                                                                                    | A Bianca H. ∨ EN<br>< Back                                                                                                    |
| tranzy.dev     (c)       (c)     My apps       (c)     Profile       (c)     Documentation       (c)     Contact                                                                                                    | Deta - Subject to future changes.<br>App Name<br>App Name                                                                                                    | Add Agency<br>Please Select                                                                                    | A Bianca H. ∨ EN<br>< Back                                                                                                    |
| tranzy.dev       ©         Ø       My apps         A       Profile         Documentation         Ø       Contact                                                                                                    | abeta - Subject to future changes.<br>App Name<br>App Name                                                                                                    | Add Agency Please Select CTP Iasi                                                                              | A Bianca H. ∨ EN<br>< Back                                                                                                    |
| tranzy.dev       ©         Ø My apps       A         Profile       Documentation         Ocontact       Ocontact                                                                                                    | Beta - Subject to future changes. App Name App Name Description                                                                                                    | Add Agency<br>Please Select<br>CTP lasl<br>CTP Cluj                                                            | Bianca H. ∨ EN       C Back                                                                                                    |
| tranzy.dev       ©         Wapps       A         Profile       Documentation         Octuber Contact       Description                                                                                                    | Deeta - Subject to future changes.          App Name         App Name         Description         Short description about your application                             | Add Agency<br>Please Select<br>CTP Iasi<br>CTP Cluj<br>RTEC&PUA Chisinau                                       | Bianca H. ∨ EN   < Back                                                                                                    |
| tranzy.dev       ©         Image: My apps       A         Profile       Image: Documentation         Image: October Contact       Image: Contact                                                                                                    | Description                                                                                                    | Add Agency<br>Please Select<br>CTP lasi<br>CTP Cluj<br>RTEC&PUA Chisinau<br>Eltrans Botosani<br>STET Timiscara | Bianca H. ∨ EN       C Back                                                                                                    |
| tranzy.dev<br>© My apps<br>A Profile<br>Documentation<br>∂ Contact                                                                                                    | Beta - Subject to future changes.           App Name           App Name           Description           Short description about your application           Description | Add Agency<br>Please Select<br>CTP lasi<br>CTP Cluj<br>RTEC&PUA Chisinau<br>Eltrans Botosani<br>STPT Timisoara | ▲ Bianca H. ✓ EN ▲ Back                                                                                                    |
| tranzy.dev       (e)         My apps       A         Profile       Documentation         Octuation       Contact                                                                                                    | Beta - Subject to future changes. App Name App Name Description Short description about your application Description                                                   | Add Agency<br>Please Select<br>CTP lasi<br>CTP Cluj<br>RTEC&PUA Chisinau<br>Eltrans Botosani<br>STPT Timisoara | ♥ Bianca H. ♥ EN ▲ Back                                                                                                    |
| tranzy.dev       (e)         Image: My apps       (f)         Image: Profile       (f)         Image: Documentation       (f)         Image: Ontact       (f)                                                                                                    | Description                                                                                                    | Add Agency<br>Please Select<br>CTP lasi<br>CTP Cluj<br>RTEC&PUA Chisinau<br>Eltrans Botosani<br>STPT Timisoara | R Bianca H. V EN<br>C Back                                                                                                    |
| tranzy.dev       ©                 My apps                  Profile                  Documentation                 Q Contact                                                                                                    | Beta - Subject to future changes.     App Name     Description   Short description about your application Description   Description                                    | Add Agency<br>Please Solect<br>CTP lasi<br>CTP Cluj<br>RTEC&PUA Chisinau<br>Eltrans Botosani<br>STPT Timisoara | R Bianca H. V EN<br>C Back                                                                                                    |
| tranzy.dev       €         Image: My apps       A         Profile       Documentation         Image: One of the state of the state of the sta | Description Description Description Description Description Description Description                                                                                    | Add Agency<br>Please Select<br>CTP lasi<br>CTP Cluj<br>RTEC&PUA Chisinau<br>Eltrans Botosani<br>STPT Timisoara | R Bianca H. V EN<br>C Back                                                                                                    |
| tranzy.dev       (e)         Image: My apps       (f)         Image: Profile       (f)         Image: Documentation       (f)         Image: Ontact       (f)                                                                                                    | Description Save Cancel                                                                                                    | Add Agency<br>Please Select<br>CTP lasi<br>CTP Cluj<br>RTEC&PUA Chisinau<br>Eltrans Botosani<br>STPT Timisoara | R Blanca H. V EN<br>C Back                                                                                                    |
| tranzy.dev       ©         My apps       A         Profile       Documentation         Ocontact       Ocontact                                                                                                    | Description Description Description Description Description Description Description                                                                                    | Add Agency<br>Please Select<br>CTP lasi<br>CTP Cluj<br>RTEC&PUA Chisinau<br>Etrans Botosani<br>STPT Timisoara  | C Back                                                                                                    |
| tranzy.dev       (e)         Image: My apps       (e)         Image: Profile       (f)         Image: Documentation       (e)         Image: Ontact       (f)                                                                                                    | Description Description Description Description Description Description Description                                                                                    | Add Agency<br>Please Select<br>CTP lasi<br>CTP Cluj<br>RTEC&PUA Chisinau<br>Eltrans Botosani<br>STPT Timisoar  | R Bianca H. V EN<br>C Back                                                                                                    |
| tranzy.dev       (e)         My apps       A         Profile       Documentation         Octuatt       Contact                                                                                                    | Description Sove Cancel                                                                                                    | Add Agency<br>Please Select<br>CTP Lasi<br>CTP Cluj<br>RTEC&PUA Chisinau<br>Eltrans Botosani<br>STPT Timisoar  | C Back                                                                                                    |
| tranzy.dev       ()         Image: My apps       ()         Image: Profile       ()         Image: Documentation       ()         Image: Ontact       ()                                                                                                    | Pape Name   App Name   Description   Short description about your application   Description     Save   Cancel                                                          | Add Agency<br>Please Select<br>CTP Iasi<br>CTP Cluj<br>RTEC&PUA Chisinau<br>Etrans Botosani<br>STPT Timisoara  | State<br>State<br>State |
| tranzy.dev       ()         My apps       ()         Profile       ()         Documentation       ()         Ontact       ()         Ontact       ()                                                                                                    | Description   Description     Description   Sore   Cancel                                                                                                    | Add Agency     Please Select      CTP lasi CTP Cluj RTEC&PUA Chisinau Eltrans Botosani STPT Timisoar           | Shanca H. V     EN                                                                                                    |

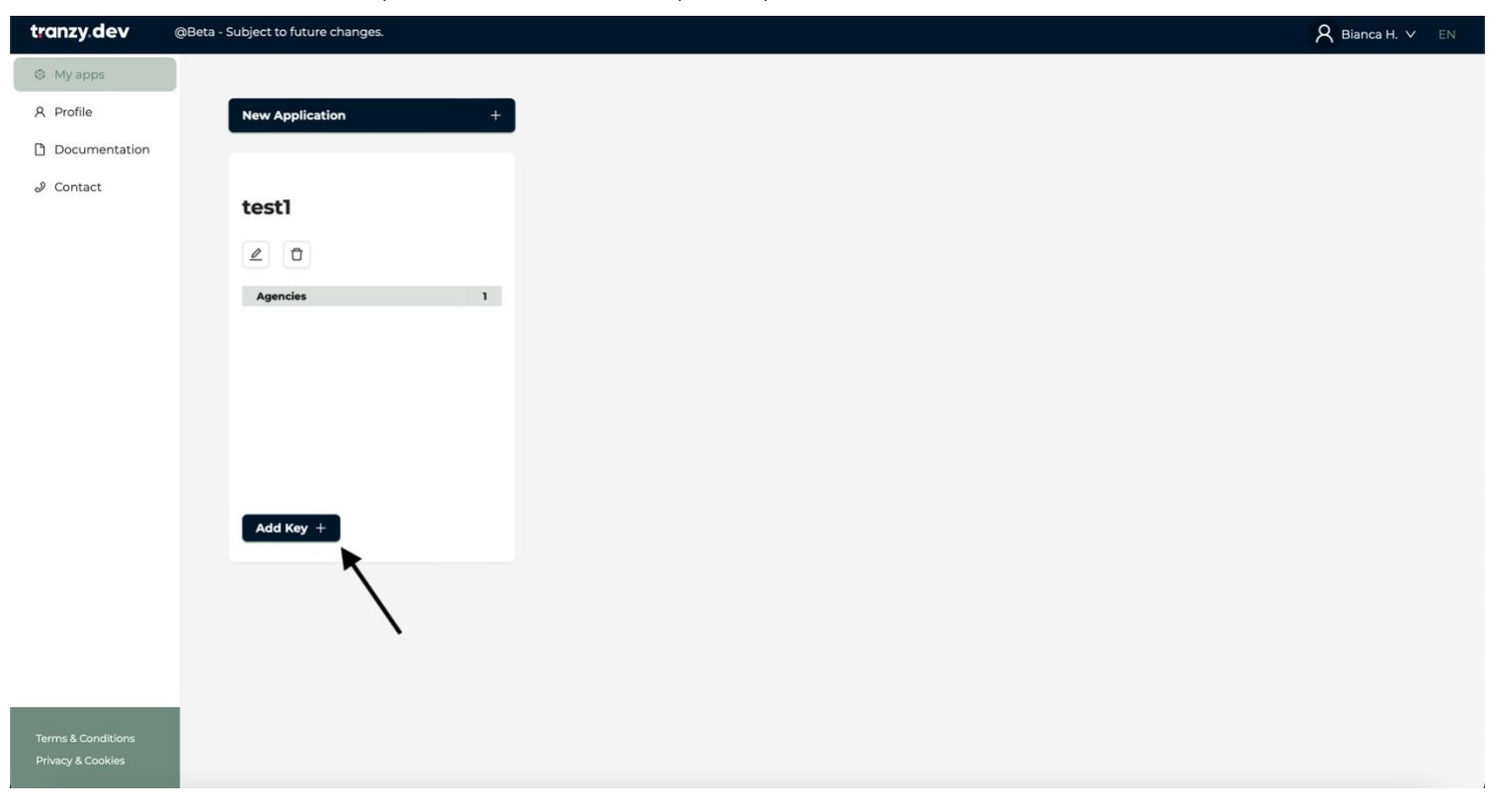

6. Ulterior îți creezi o cheie și poți să-i dai drumul la treabă.

7. Mult succes!